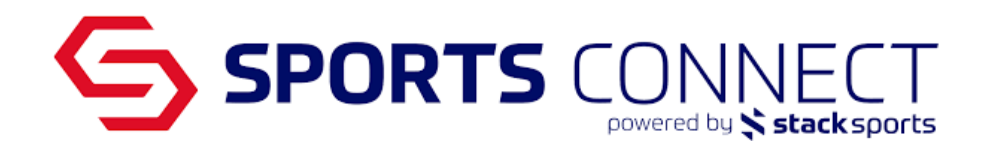

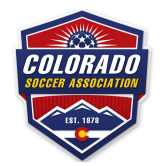

# Club to Club Rescheduling

Below are the steps to initiate a reschedule request as a Registrar and how to accept a request.

## **Requesting a Reschedule**

Log in to the system with your Registrar access Click on the Scheduling tab Assign Game Schedule Search for the game you want to reschedule Click Reschedule Game

| 🖾 Satu                          | Saturday, September 17, 2022 |   |          |                            |                                                          |                       |                                                                                             |  |
|---------------------------------|------------------------------|---|----------|----------------------------|----------------------------------------------------------|-----------------------|---------------------------------------------------------------------------------------------|--|
| 484851                          | 6                            | 3 | A7 vs A1 | 12P - 1P<br>Demo Venue - 1 | Icons- GU14<br>CS01-01CG14-0002<br>(Soccer Connect Demo) | Little Dragons - GU12 | Girls Under 12<br>Bracket<br>last modified at:<br>Aug 9 2022 3:58PM<br>by Bustamante, Diana |  |
| This game has been rescheduled. |                              |   | heduled. | Reschedule Game            |                                                          | Reason:               |                                                                                             |  |

Enter Reschedule Information

| Game | Reschedule |
|------|------------|
|      |            |

| Current Game Information        |                     |           |                       |  |  |  |  |  |  |  |
|---------------------------------|---------------------|-----------|-----------------------|--|--|--|--|--|--|--|
| Game #:                         | 484851              | Type:     | Bracket               |  |  |  |  |  |  |  |
| Flight:                         | Girls Under 12      | Desc:     | A7 vs A1              |  |  |  |  |  |  |  |
| Home:                           | Icons- GU14         | Away:     | Little Dragons - GU12 |  |  |  |  |  |  |  |
|                                 | Original Schedule   |           |                       |  |  |  |  |  |  |  |
| Date:                           | 9/17/2022           | Time:     | 12:00 PM              |  |  |  |  |  |  |  |
| Venue:                          | Demo Venue          | Field No: | 1                     |  |  |  |  |  |  |  |
|                                 | New Requested Resch | edule     |                       |  |  |  |  |  |  |  |
| Date:                           | 9/17/2022           | Time:     | 12:00 AM ¥            |  |  |  |  |  |  |  |
| Venue:                          | Demo Venue 🗸        | Field No: | 1 🗸                   |  |  |  |  |  |  |  |
| Reason:                         | Self Schedule       |           |                       |  |  |  |  |  |  |  |
| Comments:                       |                     |           |                       |  |  |  |  |  |  |  |
| Send Request Message Only Close |                     |           |                       |  |  |  |  |  |  |  |

Fill out the New Requested Reschedule information

• Select Date-Select new date

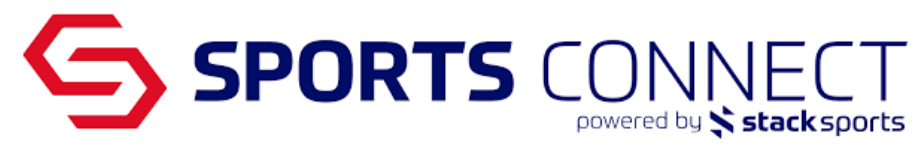

- Time-Select new time
- Venue- Select new venue if different
- Field no- Select field no
- Reason-Enter a reason for the reschedule request
- Comments- This is not a required field however, you can provide more context
- Once that information is filled, please enter Send Request

### **Accepting Requests**

As the away team registrar you will need to accept the request on behalf of the team.

#### Accepting a Request as the Away team Registrar

To accept the request you will log into the system Click on Scheduling Assign Game Schedule In the filters, under Games select: Reschedule in Progress and click Search

\*If you have the game number, you can search for that as well.

| Tournament/Gaming scl                                                                                                    | hedule                |                    |                        |              |             |                                      |                            |
|----------------------------------------------------------------------------------------------------|-----------------------|--------------------|------------------------|--------------|-------------|--------------------------------------|----------------------------|
| fo update a schedule, only input the field to be changed, other fields will keep unchanged. After Schedule locked date, any schedule changes must go through Rescheduling process By clicking Resechedule Game<br>jutton. For tournament admins to score a game, just click on GameNum of the played game. If you make a schedule change, please check the email check box and email button. The schedule change emplate will notify your opponent, referee assignor, and assigned referees of this change to the schedule. |                       |                    |                        |              |             |                                      |                            |
|                                                                                                    |                       |                    |                        |              |             | Report: Schedule by Ver              | nue 🗸 Go                   |
| Select Tournament/Gaming                                                                                                    | CSA Gaming League Der | no                 | ~                      |              |             |                                      |                            |
|                                                                                                    |                       |                    |                        |              | Only Show F | ields Having Field Availability Data | setup for this tournament. |
| Flight:All Flights 🗸                                                                                                    | Round: All 🗸          | Venue: All         | ~                      | Field: All 🗸 |             |                                      |                            |
| Date of scheduled game:                                                                                                    | -                     | 📑 Game             | Reschedule in progress | ~            | GameNum:    | Search                               |                            |
| Display your league's ov                                                                                                    | wn HOME GAMES only    | 🗹 Display your lea | gue's own AWAY GAMES   | only         |             |                                      |                            |

When the game comes up, click on the View Rescheduling button on your away team

| 🔤 Saturd                                                                                                    | 🖾 Saturday, August 20, 2022                 |         |                                                                                                    |                                           |                                                          |                                                          |                                                                                              |  |
|----------------------------------------------------------------------------------------------------|---------------------------------------------|---------|----------------------------------------------------------------------------------------------------|-------------------------------------------|----------------------------------------------------------|----------------------------------------------------------|----------------------------------------------------------------------------------------------|--|
| <b>484834</b> 2                                                                                                    | 2                                           | !       | A6 vs A7<br>Swap team                                                                                                    | 10A - 11A<br>Demo Venue - 1<br>Unschedule | Heatwave Demo - GU12                                     | Icons- GU14<br>CS01-01CG14-0002<br>(Soccer Connect Demo) | Girls Under 12<br>Bracket<br>last modified at:<br>Aug 9 2022 3:51PM<br>by Demo, Sc           |  |
|                                                                                                    |                                             | Re      | eschedule in progress                                                                                                    |                                           | View Rescheduling                                        | View Rescheduling                                        |                                                                                              |  |
| Re-Assign G                                                                                                    | Game<br>MS                                  | :       | Date:     Image: Starting Time(hh:mm):     AM      Field:       copy to Dates below     copy to Times below     copy to Fields below |                                           | copy to Fields below                                     | Reason:                                                  |                                                                                              |  |
| 🔤 Saturd                                                                                                    | lay,                                        | Sept    | ember 24, 2022                                                                                                    |                                           |                                                          |                                                          |                                                                                              |  |
| <b>484840</b> 3                                                                                                    | 4                                           | ł       | A7 vs A8<br>swap team                                                                                                    | 8A - 9A<br>Demo Venue - 1<br>Unschedule   | Icons- GU14<br>CS01-01CG14-0002<br>(Soccer Connect Demo) | Soccer Connec - GU12                                     | Girls Under 12<br>Bracket<br>last modified at:<br>Aug 9 2022 10:20AM<br>by Bustamante, Diana |  |
|                                                                                                    |                                             | This ga | ame has been resched                                                                                                    | uled.                                     | View Rescheduling                                        | View Rescheduling                                        | Reason:                                                                                      |  |
| Re-Assign Game: Date: Image: Starting Time(hh:mm): AM v Field: Image: Starting Time(hh:mm):   Email / SMS copy to Dates below copy to Times below copy to Fields below |                                             |         |                                                                                                    |                                           | Reason: 🗸                                                |                                                          |                                                                                              |  |
| Games (4)                                                                                                    | Games (4) Browse field usage Save Email SMS |         |                                                                                                    |                                           |                                                          |                                                          |                                                                                              |  |

In the pop up that comes up you will be able to:

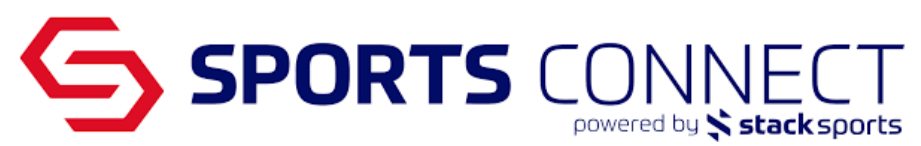

- Accept- As soon as the request is accepted, the system will automatically change the game information
- Decline & Reset- This will decline the request and leave the game as is
- Reject & Deadlock- This will reject the request and not allow any reschedule requests for this game.
- Send Alternate Request- You will be able to suggest a new time, field and day, the request will then appear for the Home Registrar
- Message Only- This is used by coaches to send messages to each other, since coaches will not be a part of this process, please do not use.
- Close-This will close the window without making any changes, the request will still be pending.

|              | Current Gar                               | ne Information         |                         |  |  |  |  |
|--------------|-------------------------------------------|------------------------|-------------------------|--|--|--|--|
| Game #:      | 484834                                    | Type:                  | Bracket                 |  |  |  |  |
| Flight:      | Girls Under 12                            | Desc:                  | A6 vs A7                |  |  |  |  |
| Home:        | Heatwave Demo - GU12                      | Away:                  | Icons- GU14             |  |  |  |  |
|              | Origina                                   | l Schedule             |                         |  |  |  |  |
| Date:        | 8/13/2022                                 | Time:                  | 10:00 AM                |  |  |  |  |
| Venue:       | Demo Venue                                | Field No:              | 1                       |  |  |  |  |
| Requested S  | chedule Change by Diana Bustamant         | e, For Heatwave Demo   | - GU12(8/9/2022 3:36 PM |  |  |  |  |
| Date:        | 8/20/2022                                 | Time:                  | 10:00 AM                |  |  |  |  |
| Venue:       | Demo Venue                                | Field No:              | 1                       |  |  |  |  |
| Reason:      | Self Schedule                             |                        |                         |  |  |  |  |
| Re           | schedule Request Accepted by Sc De        | mo, For Icons- GU14(8/ | (9/2022 3:51 PM)        |  |  |  |  |
| Date:        | 8/20/2022                                 | Time:                  | 10:00 AM                |  |  |  |  |
| Venue:       | Demo Venue                                | Field No:              | 1                       |  |  |  |  |
| Reason:      |                                           |                        |                         |  |  |  |  |
| Requested So | hedule Change by Diana Bustamante         | e, For Heatwave Demo - | GU12(8/15/2022 1:46 P   |  |  |  |  |
| Date:        | 8/27/2022                                 | Time:                  | 10:00 AM                |  |  |  |  |
| Venue:       | Demo Venue                                | Field No:              | 1                       |  |  |  |  |
| Reason:      | son: Self Schedule                        |                        |                         |  |  |  |  |
|              | Accept Request Decline                    | & Reset Reject & Dea   | adlock                  |  |  |  |  |
|              | Send Alternate Request Message Only Close |                        |                         |  |  |  |  |

Accept the Request to approve the reschedule

## Utilizing the Game dropdown

|                                            |                       |                            |                   |                                               |              | CONV SNOW   | Fields Having Fi                         | eid Availability Data setup i | for this tournament. |
|--------------------------------------------|-----------------------|----------------------------|-------------------|-----------------------------------------------|--------------|-------------|------------------------------------------|-------------------------------|----------------------|
| Flight:All Flights 🗸                       | Round: All            | ✓ Venue: All               |                   | ~                                             | Field: All 🗸 | ·           |                                          |                               |                      |
| Date of scheduled game:                    |                       | -                          | Game:             | Reschedule in progress                        | ~            | GameNum:    |                                          | Search                        |                      |
|                                            |                       |                            |                   | All Games                                     |              |             |                                          |                               |                      |
|                                            |                       |                            |                   | Scheduled Games                               |              |             |                                          |                               |                      |
| Games (4)                                  | Browse field usag     | e Save                     |                   | Un-Scheduled Games                            |              |             |                                          |                               |                      |
| GameNumRank <mark>Relative</mark><br>Field | Game                  | Time<br>Field              | Home T<br>(League | Reschedule complete<br>Reschedule in progress |              | n           | Flight                                   |                               |                      |
| 🏧 Saturday, Augus                          | Reschedule deadlocked | complete                   |                   |                                               |              |             |                                          |                               |                      |
| <b>484831</b> 1 3                          | A5 vs A6              | 9A - 10A<br>Demo Venue - 1 | Legend<br>CS01-0: | Game on closed field<br>Contested Games       | complete     | Demo - GU12 | Girls Unde<br>Bracket<br><b>last mod</b> | er 12<br>ified at:            | -                    |

- Scheduled Games- See all games that are scheduled on a date, some games may still be needing a time and a field
- Un-Scheduled Games- See all games that are not scheduled on a date
- **Reschedule Complete** See all games that have been rescheduled using the "Team to Team Scheduling" feature
- **Reschedule in Progress** See all games that have a reschedule initiated however, is still missing the acceptance

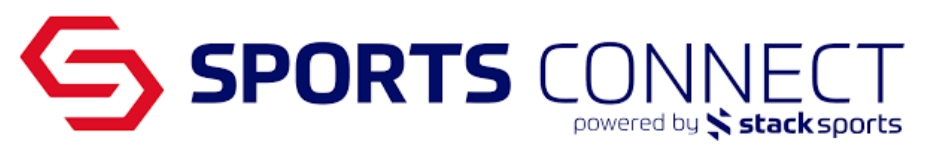

- **Reschedule deadlock** See all games that have been rejected and deadlocked, these games will need to be unlocked by the League/Tournament Administrator
- **Reschedule Accept, Not Complete** See all games which the reschedule has been accepted however, the change has not been made in the system